## Инструкция по настройке и использованию программы «Монитор ЭПС» для работы с платежной системой «РАУНД»

Для настройки программы «Монитор ЭПС» на работу с платежной системой «РАУНД» выполните следующие простые шаги:

- 1. Запустить Монитор ЭПС (если не запущен), перейти в Настройки > Настройка активного профиля
- 2. Перейти на вкладку «Удаленная оплата» и напротив надписи «Тип платежной системы» выбрать из раскрывающегося списка «Система "РАУНД"»

| Настройка активного профиля                                                                                   |  |  |  |  |  |  |  |
|----------------------------------------------------------------------------------------------------|--|--|--|--|--|--|--|
| Вам необходимо настроить параметры профиля. Внимание: параметр "Имя профиля" является уникальным для системы. |  |  |  |  |  |  |  |
| Общие Декларант Участник ВЭД Извещения Удаленная оплата Внешний обмен                                         |  |  |  |  |  |  |  |
| Тип платежной системы Система "РАУНД"                                                                         |  |  |  |  |  |  |  |
| Владелец сертификата ЭЦП                                                                                      |  |  |  |  |  |  |  |
| Пароль                                                                                                    |  |  |  |  |  |  |  |
|                                                                                                    |  |  |  |  |  |  |  |
|                                                                                                    |  |  |  |  |  |  |  |
|                                                                                                    |  |  |  |  |  |  |  |
| 🗸 ОК 💥 Отмена 🛅 Импорт                                                                                        |  |  |  |  |  |  |  |

3. Напротив надписи «Владелец сертификата ЭЦП» нажать на значок сертификата «Выбор сертификата ЭЦП из доступных контейнеров»

|          |                                                                                                    | Настройк     | а активного | о профиля        |             | ×   |  |  |
|----------|----------------------------------------------------------------------------------------------------|--------------|-------------|------------------|-------------|-----|--|--|
| <u>.</u> | Вам необходимо настроить параметры профиля. Внимание: параметр "Имя<br>профиля" является уникальным для системы. |              |             |                  |             |     |  |  |
| Общие    | Декларант                                                                                                    | Участник ВЭД | Извещения   | Удаленная оплата | Внешний обг | мен |  |  |
| Тип пла  | тежной систе                                                                                                    | мы           | Система "Р/ | унд-             |             | •   |  |  |
| Владеле  | ец сертификат                                                                                                    | гаЭЦП        |             |                  |             |     |  |  |
| Имя пол  | њзователя                                                                                                    |              |             |                  |             |     |  |  |
| Пароль   |                                                                                                    |              |             |                  |             |     |  |  |
|          |                                                                                                    |              |             |                  |             |     |  |  |
|          |                                                                                                    |              |             |                  |             |     |  |  |
|          |                                                                                                    |              |             |                  |             |     |  |  |
|          |                                                                                                    | V (          | )К 💢 (      | Этмена           | 💼 Импо      | орт |  |  |

4. В открывшемся диалоговом окне «Сертификаты ЭЦП» в случае необходимости установки сертификатов удостоверяющих центров нажать на значок, похожий на герб ФТС «Установить сертификаты удостоверяющих центров»

|                                                | Сертификаты ЭЦП                                                       |                                                                       | × |
|------------------------------------------------|-----------------------------------------------------------------------|-----------------------------------------------------------------------|---|
| Вы должны выбрать сертия<br>здесь можно устанс | икат ЭЦП, которым будут подписыва<br>вить необходимые корневые сертиф | яться все исходящие сообщения. Так ж<br>икаты, полученные с сайта ФТС | e |
| Комч выдан                                     | Организация                                                           | Дейст. с Дейст. по                                                    | - |
|                                                |                                                                       |                                                                       |   |
|                                                |                                                                       |                                                                       |   |
|                                                |                                                                       |                                                                       |   |
|                                                |                                                                       |                                                                       |   |
|                                                |                                                                       |                                                                       | _ |
|                                                | 🎸 Выбрать 🛛 🎇 Отме                                                    | на                                                                    |   |

- 5. В открывшемся диалоговом окне «Предупреждение системы безопасности» нажать «Да» (таких окон может быть несколько)
- 6. В появившемся окне «ESADX» нажать «ОК»

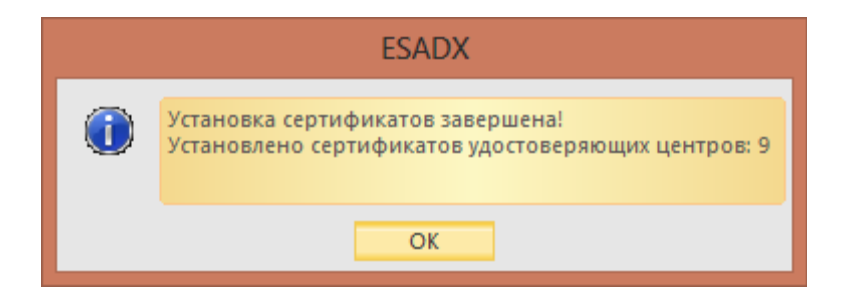

7. В диалоговом окне «Сертификаты ЭЦП» выбрать необходимый сертификат из списка и нажать «ОК»

|                                                         | Сертификаты ЭЦП                                                                     |                             |                        | ×         |
|---------------------------------------------------------|-------------------------------------------------------------------------------------|-----------------------------|------------------------|-----------|
| Вы должны выбрать сертификат Э здесь можно установить н | ЩП, которым будут подписываться все исхо<br>еобходимые корневые сертификаты, получе | дящие сообі<br>нные с сайта | цения. Так же<br>а ФТС |           |
| Комч выдан                                              | Организация                                                                         | Дейст. с                    | Дейст. по              |           |
|                                                         | COO 140 :                                                                           | 31.08.12                    | 31.08.13 🐽             |           |
|                                                         |                                                                                     |                             |                        |           |
|                                                         |                                                                                     |                             |                        | <b>**</b> |
|                                                         |                                                                                     |                             |                        | C.        |
|                                                         |                                                                                     |                             |                        |           |
|                                                         | 🖌 ОК 🎇 Отмена                                                                       |                             |                        |           |

8. В появившемся окне «ESADX» нажать «ДА»

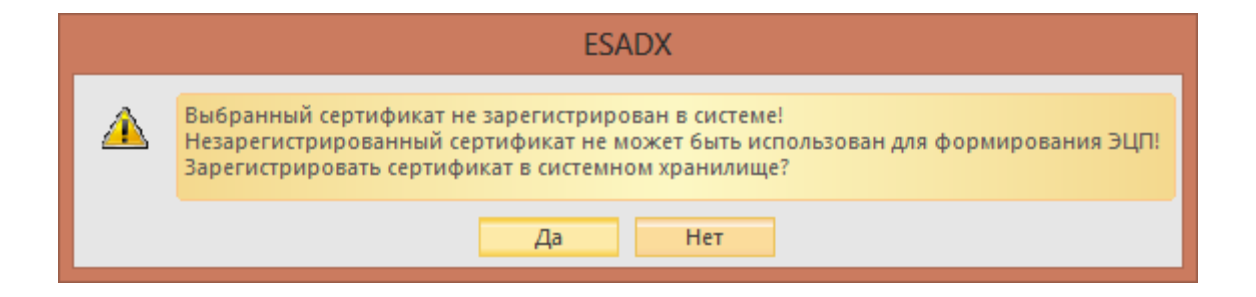

9. Если сертификат находится на носителе eToken, то может появиться окно «Импорт сертификата eToken». В этом окне необходимо нажать «Cancel»

| 0 | Импорт сертификата eToken                                                                          |  |  |  |  |  |
|---|----------------------------------------------------------------------------------------------------|--|--|--|--|--|
| 1 | Човый сертификат добавлен в хранилище сертификатов. Нажмите «ОК»,<br>ітобы записать его на eToken. |  |  |  |  |  |
|   | OK Cancel                                                                                          |  |  |  |  |  |

10. После этого в диалоговом окне «Настройка активного профиля» ОБЯЗАТЕЛЬНО нажать «ОК»

|          | Настройка                                                                                                    | активного профиля                      | x        |  |  |  |  |  |
|----------|----------------------------------------------------------------------------------------------------|----------------------------------------|----------|--|--|--|--|--|
| <u>.</u> | Вам необходимо настроить параметры профиля. Внимание: параметр "Имя<br>профиля" является уникальным для системы. |                                        |          |  |  |  |  |  |
| Общие    | Декларант Участник ВЭД и                                                                                         | Извещения Удаленная оплата Внешний обм | иен      |  |  |  |  |  |
| Тип плат | гежной системы                                                                                                   | Система "РАУНД"                        | -        |  |  |  |  |  |
| Владеле  | ец сертификата ЭЦП                                                                                               | Иванов Иван Иванович                   | <b>1</b> |  |  |  |  |  |
| Имя пол  | ьзователя                                                                                                    |                                        |          |  |  |  |  |  |
| Пароль   |                                                                                                    |                                        |          |  |  |  |  |  |
|          |                                                                                                    |                                        |          |  |  |  |  |  |
|          |                                                                                                    |                                        |          |  |  |  |  |  |
|          |                                                                                                    |                                        |          |  |  |  |  |  |
|          | ОК                                                                                                    | Отмена                                 | рт       |  |  |  |  |  |

11. Для проверки работоспособности ЭЦП вернитесь в диалоговое окно «Сертификаты ЭЦП» и воспользуйтесь функцией «Выполнить тестовое наложение ЭЦП»

|                                                         | Сертификаты ЭЦП                                                          |                                  |                            | ×        |
|---------------------------------------------------------|--------------------------------------------------------------------------|----------------------------------|----------------------------|----------|
| Вы должны выбрать сертификат Э здесь можно установить н | ЩП, которым будут подписываться вс<br>еобходимые корневые сертификаты, г | е исходящие со<br>юлученные с са | общения. Так »<br>айта ФТС | ке       |
| Комч выдан                                              | Организация                                                              | Дейст. с                         | Дейст. по                  |          |
|                                                         | 000                                                                      | 19.08.2013                       | 19.08.2015                 | <u> </u> |
|                                                         |                                                                          |                                  |                            |          |
|                                                         |                                                                          |                                  |                            |          |
|                                                         |                                                                          |                                  |                            |          |
|                                                         |                                                                          |                                  |                            | <u> </u> |
|                                                         |                                                                          |                                  |                            | er.      |
|                                                         |                                                                          |                                  |                            |          |
|                                                         |                                                                          |                                  |                            |          |
| 1                                                       |                                                                          |                                  |                            |          |
|                                                         | 🎸 Выбрать 🛛 💢 Отмена                                                     |                                  |                            |          |

12. Введите pin-код, полученный вместе с ЭЦП

| K                                                           | (риптоПро CSP | × |  |  |  |  |
|-------------------------------------------------------------|---------------|---|--|--|--|--|
| 0:09:47<br>Введите ріп-код для контейнера "RaUser-b12a386f" |               |   |  |  |  |  |
|                                                             | EN            |   |  |  |  |  |
| Ріп-код:                                                    |               |   |  |  |  |  |
| Запомнить pin-код                                           |               |   |  |  |  |  |
| ОК                                                          | Отмена        |   |  |  |  |  |

13. В случае успешного тестового наложения ЭЦП, появится окно с подтверждением

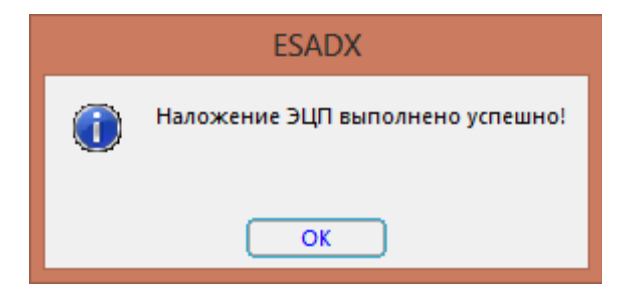

В появившемся окне «ESADX» нажать «ОК»

Установка ЭЦП успешно завершена.

14. Укажите имя пользователя и пароль от личного кабинета системы «РАУНД»

|                                                                                                    | Настрой                | ка активного профиля                       |  |  |  |  |  |  |
|----------------------------------------------------------------------------------------------------|------------------------|--------------------------------------------|--|--|--|--|--|--|
| Вам необходимо настроить параметры профиля. Внимание: параметр "Имя<br>профиля" является уникальным для системы. |                        |                                            |  |  |  |  |  |  |
| Общие                                                                                                    | Декларант Участник ВЭД | Ц Извещения Удаленная оплата Внешний обмен |  |  |  |  |  |  |
| Тип плат                                                                                                    | ежной системы          | Система "РАУНД"                            |  |  |  |  |  |  |
| Владеле                                                                                                    | ц сертификата ЭЦП      | Иванов Иван Иванович                       |  |  |  |  |  |  |
| Имя пол                                                                                                    | ьзователя              |                                            |  |  |  |  |  |  |
| Пароль                                                                                                    |                        |                                            |  |  |  |  |  |  |
|                                                                                                    |                        |                                            |  |  |  |  |  |  |
|                                                                                                    |                        |                                            |  |  |  |  |  |  |
|                                                                                                    |                        |                                            |  |  |  |  |  |  |
| -                                                                                                    | <b>V</b>               | ОК 💥 Отмена 🛅 Импорт                       |  |  |  |  |  |  |

15. После успешного открытия процедуры кликните правой клавишей мыши по «Разрешение открытия процедуры ЭД» и из открывшегося контекстного меню выберите «Оплатить таможенные сборы»

| <b>A</b>                     |                      |                           |                     |
|------------------------------|----------------------|---------------------------|---------------------|
| история процесса             |                      | D DTU                     | 10.01.0014.14.51.40 |
| Запрос открытия процедуры ЭД |                      | Доставлен до РТ9          | 18.04.2014 14:51:48 |
| Разрешение открытия процеду  | јры ЭД               | Получен от ТС             | 18.04.2014 14:52:05 |
| 2                            | Предоставление перв  | оначального комплекта до  | кументов            |
|                              | Оплатить таможенны   | е сборы                   |                     |
| Ref 1                        | История платежей     |                           |                     |
| 9                            | На исходный докумен  |                           |                     |
| Sector 1                     | Просмотреть докумен  |                           |                     |
|                              | Просмотреть парамет  | ры сертификата            |                     |
|                              | Просмотреть решени   | е по декларации           |                     |
|                              | Сохранить XML докум  | ент                       |                     |
|                              | Сохранить XML сообц  | цение (конверт + ЭЦП + до | кумент)             |
|                              | Отправить извещение  | 1                         |                     |
| $\mathbf{\nabla}$            | Сортировать в хронол | югическом порядке         |                     |
|                              | Сортировать в логиче | ском порядке              |                     |
|                              |                      |                           |                     |

16. В открывшемся окне «Удаленная уплата таможенных платежей» выберите нужный платеж и нажмите «Отправить»

|                                               |                                 |               | Гаможенных платеже | 1                    |                   |               |
|-----------------------------------------------|---------------------------------|---------------|--------------------|----------------------|-------------------|---------------|
| нформация о таможени<br>Номер документа для о | юм процессе<br>снования платежа |               |                    | Идентификатор там. п | роцесса           |               |
|                                               |                                 |               |                    | DA131488-9266-44C9-  | 83E0-9BB0D7104FB1 |               |
| нформация о платежах                          |                                 |               |                    |                      |                   |               |
| Статус платежа                                | Тип платежа                     | Тип документа | Сумма платежа      | № плат. док-та       | Дата платежа      | Время платежа |
| ✓Не оплачен                                   | 1010                            | ДТ            | 375.00             |                      |                   |               |
|                                               |                                 |               |                    |                      |                   |               |
|                                               |                                 |               |                    |                      |                   |               |
|                                               |                                 |               |                    |                      |                   |               |
|                                               |                                 |               |                    |                      |                   |               |
|                                               |                                 |               |                    |                      |                   |               |
|                                               |                                 |               |                    |                      |                   |               |
|                                               |                                 |               |                    |                      |                   |               |
|                                               |                                 |               |                    |                      |                   |               |
| <                                             |                                 |               |                    |                      |                   |               |
|                                               |                                 |               |                    |                      |                   |               |

17. После этого укажите одноразовый пароль, который Вы получили по SMS, выберите нужные платежи и нажмите «Отправить»

|                                          |                        | Удаленная у              | плата таможенных платежей         | i                            | ×                  |
|------------------------------------------|------------------------|--------------------------|-----------------------------------|------------------------------|--------------------|
| ۵                                        | Здесь Вы можете отправ | ить запрос на проведение | операции оплаты выбранных таможен | ных платежей одной из указан | нных карт          |
| Операция оплаты<br>Уникальный идентифика | тор операции           | Общая сумма              | Номер карты для оплат             | ы                            | Одноразовый пароль |
| 874ef60e-9ca3-418a-832                   | 375.00 375.00          |                          | 9643*****8376                     |                              |                    |
| Информация о таможени                    | юм процессе            |                          |                                   |                              |                    |
| Идентификатор там. про                   | lecca                  | Код ТО                   | Номер документа - основания       | Дата докумен                 | та Тип документа   |
| DA131488-9266-44C9-83                    | E0-9BB0D7104FB1        | 10130040                 |                                   |                              | ДТ                 |
| – Информация о платежах                  |                        |                          |                                   |                              |                    |
| Статус платежа<br>Не оплачен             | Тип платежа<br>1010    | Сумма платежа<br>375.00  | КБК<br>15311002000011000180       | № плат. док-та               | Дата платежа Вре   |
|                                          |                        |                          |                                   |                              |                    |
|                                          |                        |                          |                                   |                              |                    |
|                                          |                        |                          |                                   |                              | /                  |
| <                                        |                        |                          |                                   |                              |                    |
| <                                        |                        |                          |                                   | Отмен                        | ить выбор Подробно |
| <                                        |                        | Hacan                    |                                   | Отмен                        | ить выбор Подробно |

- 18. После успешной оплаты статус платежа изменится на «Оплачен»
- 19. Отправьте первоначальный комплект документов и дождитесь «Уведомление о регистрации ДТ»
- 20. После получения «Уведомление о регистрации ДТ» кликните по нему правой клавишей мыши и из открывшегося контекстного меню выберите «Оплатить таможенные платежи»

| 🛄 История процесса                                       |                                                                                                    |                                                           |                                  |                     |          |
|----------------------------------------------------------|----------------------------------------------------------------------------------------------------|-----------------------------------------------------------|----------------------------------|---------------------|----------|
| 🖒 Запрос открытия процедуры ЭД                           |                                                                                                    |                                                           | Доставлен до РТУ                 | 18.04.2014 14:51:48 |          |
| 🕫 Разрешение открытия процедуры ЭД                       |                                                                                                    |                                                           | Получен от ТС                    | 18.04.2014 14:52:05 |          |
| 🌉 Запрос на оплату таможенных сборов в платежной системе |                                                                                                    |                                                           | Платеж отправлен в ПС            | 18.04.2014 15:29:39 |          |
| 💐 Результат оплаты таможенных і                          | з в платежной системе                                                                                                    | Результат выполнения пл                                   | 18.04.2014 15:29:39              |                     |          |
| 🖒 Предоставление первоначально                           | иплекта документов                                                                                                    | Доставлен до поста                                        | 18.04.2014                       | 15:35:22            |          |
| 🖽 Подтверждение получения перв                           | њного комплекта до                                                                                                    | Получен от ТС                                             | 18.04.2014                       | 15:35:52            |          |
| 🖽 Уведомление о регистрации д <u>екларации</u>           |                                                                                                    |                                                           | Полччен от ТС                    | 18.04.2014          | 15:35:52 |
| 🔱 Уведомление о начале провер                            | <ul> <li>Оплатить таможенни</li> <li>История платежей</li> </ul>                                                                                                    |                                                           | ые платежи                       |                     | 5:36:05  |
| 🗘 Уведомление о дополнительн                             |                                                                                                    |                                                           |                                  |                     | 5:36:15  |
|                                                          | 5                                                                                                    | На исходный докуме                                        | цный документ                    |                     |          |
|                                                          | <b></b>                                                                                                    | Просмотреть документ<br>Просмотреть параметры сертификата |                                  |                     |          |
|                                                          | se la compañía de la compañía de la |                                                           |                                  |                     |          |
| 1                                                        |                                                                                                    | Просмотреть решен                                         | ие по декларации                 |                     |          |
|                                                          | 📝 Сохранить XML документ                                                                                                    |                                                           |                                  |                     |          |
| Сохранить ХМL сооб                                       |                                                                                                    |                                                           | щение (конверт + ЭЦП + документ) |                     |          |
|                                                          |                                                                                                    |                                                           |                                  |                     |          |
|                                                          |                                                                                                    | Стправить извещение                                       |                                  |                     |          |
|                                                          | $\nabla$                                                                                                    | Сортировать в хронологическом порядке                     |                                  |                     |          |
|                                                          |                                                                                                    | Сортировать в логическом порядке                          |                                  |                     |          |
|                                                          | _                                                                                                    |                                                           |                                  |                     | 1        |

- 21. После этого выполните шаги, описанные в пунктах 16 и 17
- 22. После успешной оплаты статус платежа изменится на «Оплачен»